#### Rheomuco

レオムコ — COPDなどの肺疾患の症状を指標として確認

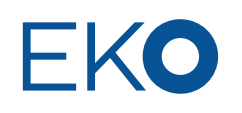

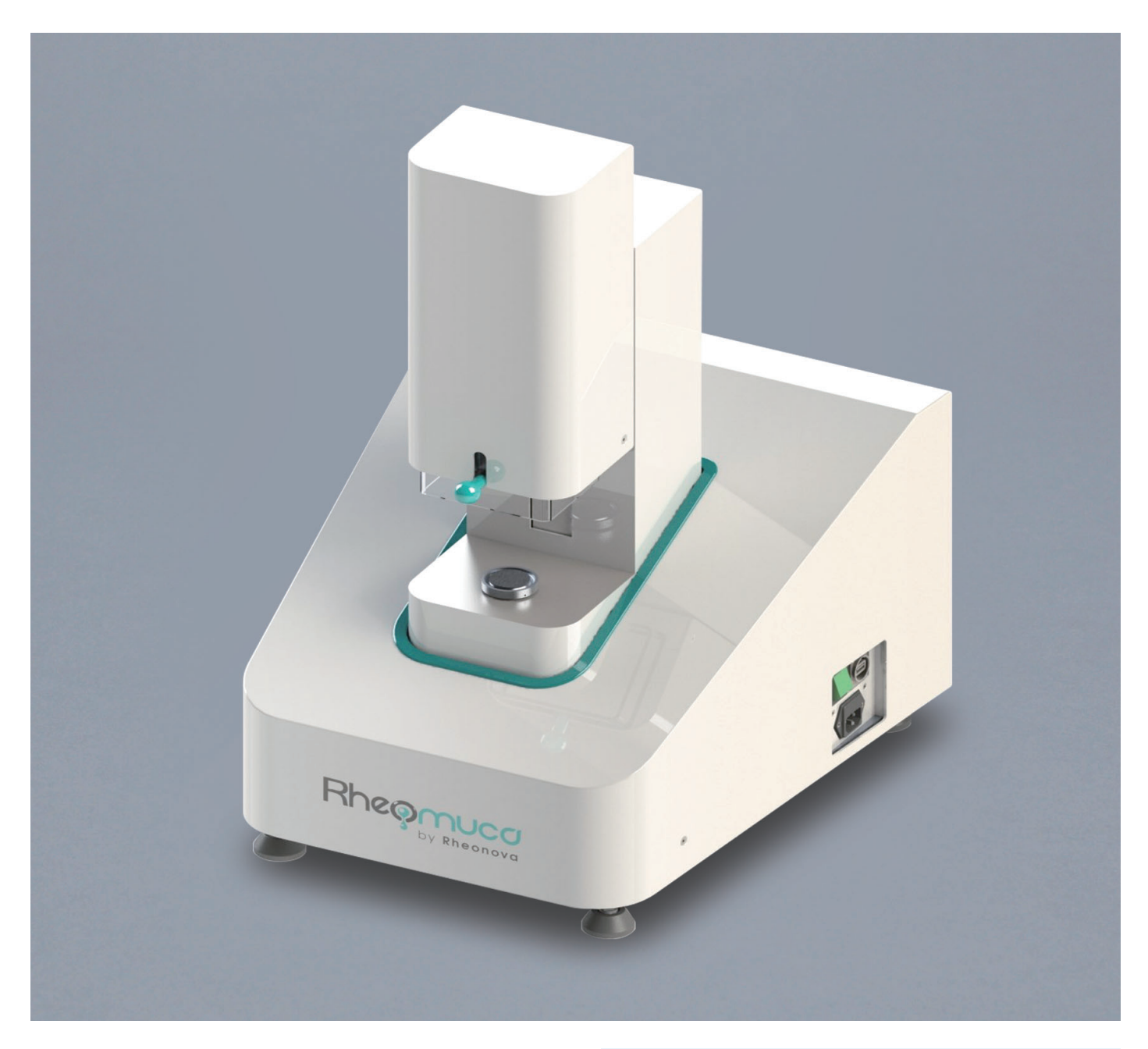

#### 概要

慢性閉塞性肺疾患(COPD)の症状を指標化する新しいシステムです。 痰の物性を測定し、データから COPD の症状を示す指標を算出します。 測定、解析は自動化されており、物性測定の専門的な知識がなくても 結果を得ることができます。

ー般的に実施されている呼吸機能検査や画像診断、血液検査に比べ患 者様への負担が少ない手法です。

#### 特徴

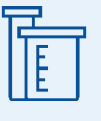

肺疾患患者の痰の物性を測定し指標を算出します。

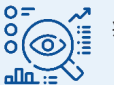

症状の変化や治療薬の効果を指標として確認する ことができます。

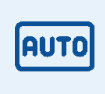

測定から解析まで全自動で実施します。物性評価 の専門的な知識がなくてもお使いいただくことが できます。

# EKO

# Rheomucoの紹介

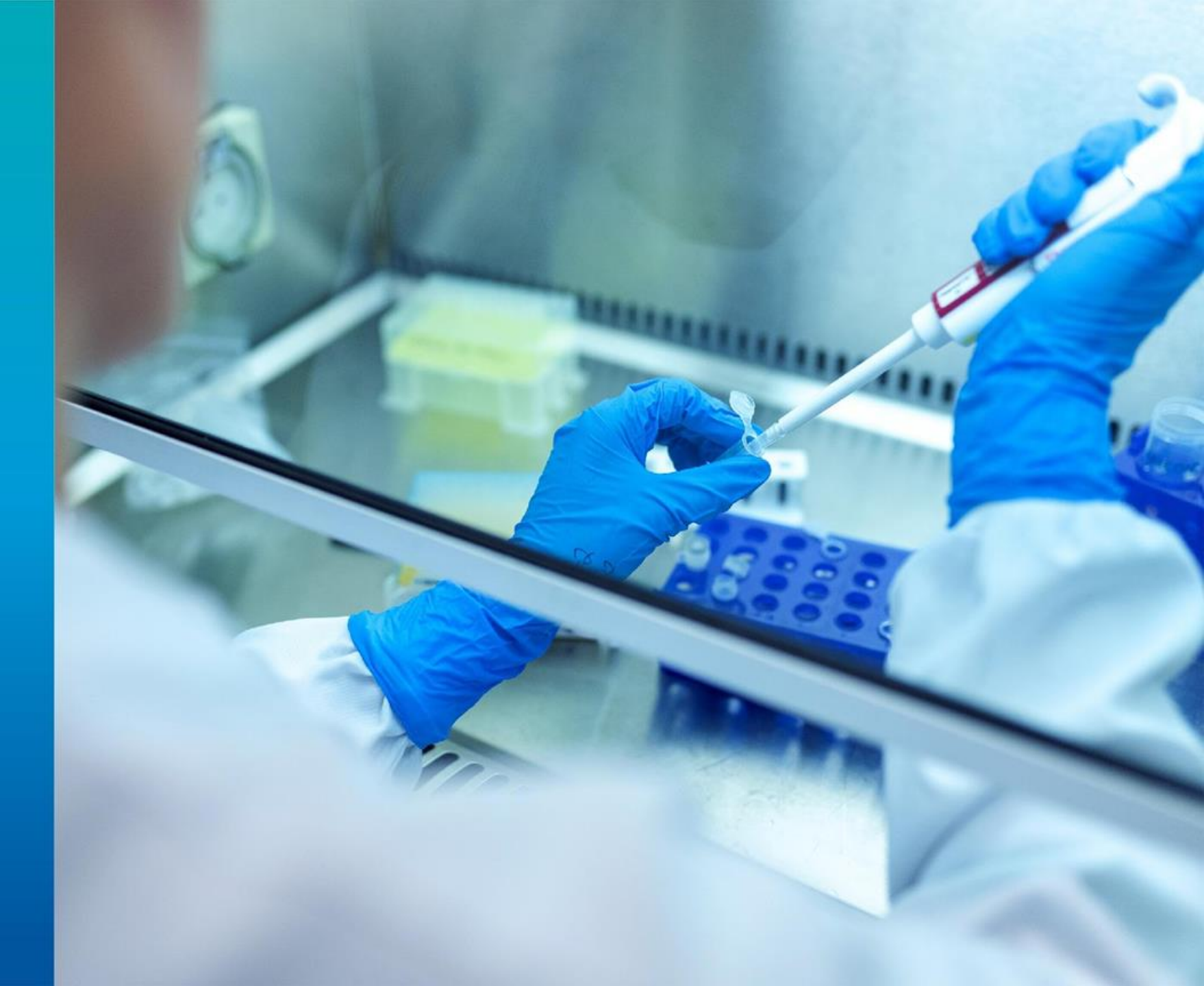

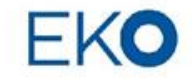

# 紹介内容

1-1概要

2-1 装置について

1-2実用データ

2-2ソフトについて

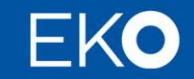

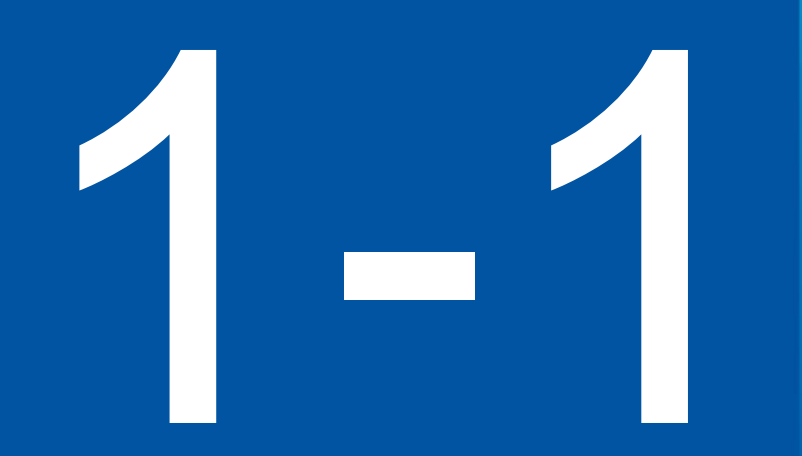

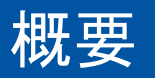

# 痰の物性評価

### 痰の評価事例

- ・COPD、嚢胞性線維症、重度の喘息、およびその他の慢性呼吸器疾患は、気道内の痰の粘度や弾力性が変化します。
- ・喀痰の硬さやねばりなど物性を評価することにより、効果的に理解し治療することが可能です。
- ・新しい治療法、リハビリテーション法、薬の効果、粘液溶解薬の検証の指標として使用することができます。

#### 痰の物性評価方法

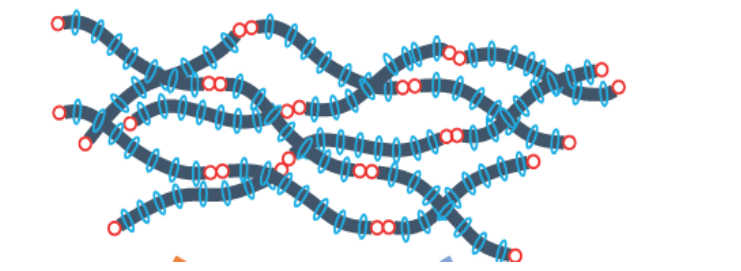

痰はゲルのような構造をもちます。 痰の物性を評価するためには硬さやねばりの評価が重要です。 流動性(粘度)では痰の性質を捉えることが難しいです。

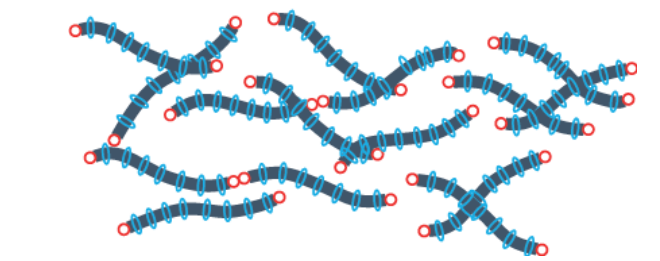

硬さやねばりは痰を引っ張り、変形させていき徐々に変 形量を増やしていった時の千切れていく様子や構造が壊 れる力をみることで評価することができます。

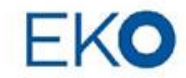

## Rheomuco (痰の評価装置)

- Rheomucoは今まで測定や数値化することが難しかった痰の物性 を簡単に測定できる装置です。
- ・痰の物性値を測定することでCOPDやその他の肺疾患の症状を指 標化するシステムになります。
- 物性評価の専門知識がなくても測定から解析まで自動で実施可能 です

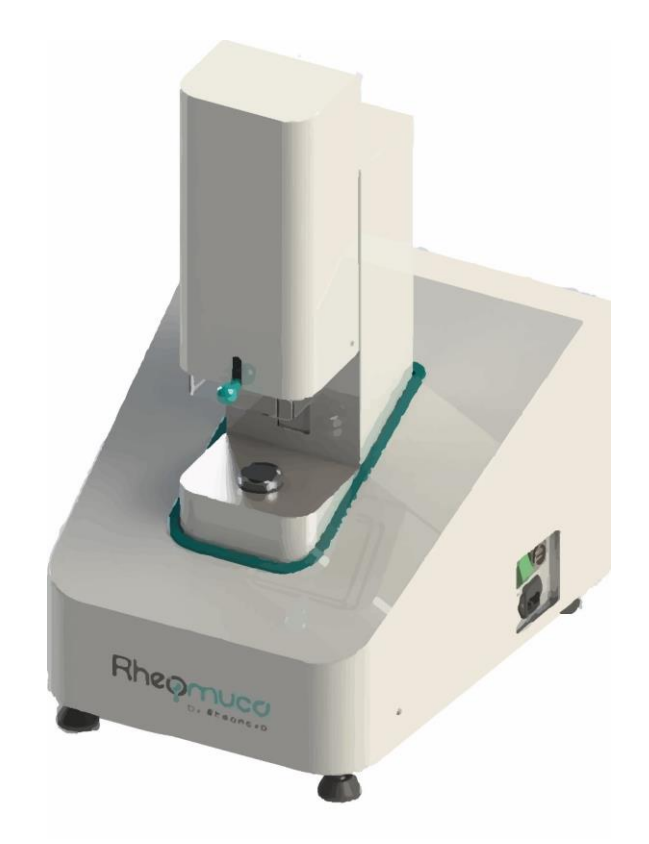

### 測定対象

人間の痰 / 上皮細胞の粘液を培養 / 動物の粘液

- 新しい治療法、リハビリテーション法、薬の効果、粘液溶解薬の検証の指標
- 肺疾患の症状の指標化

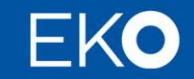

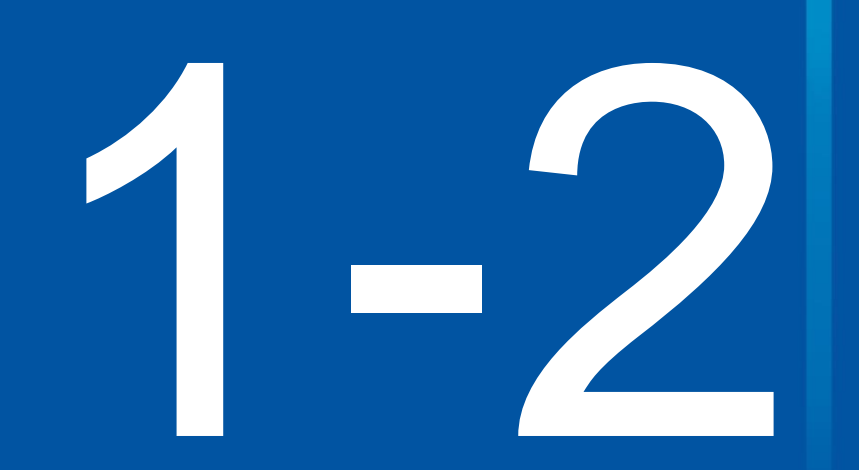

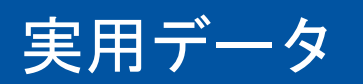

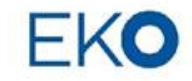

# Rheomucoでの評価結果

健康な方と肺疾患の方(COPD、CF、気管支喘息) の痰の物性を Rheomuco にて計測した結果

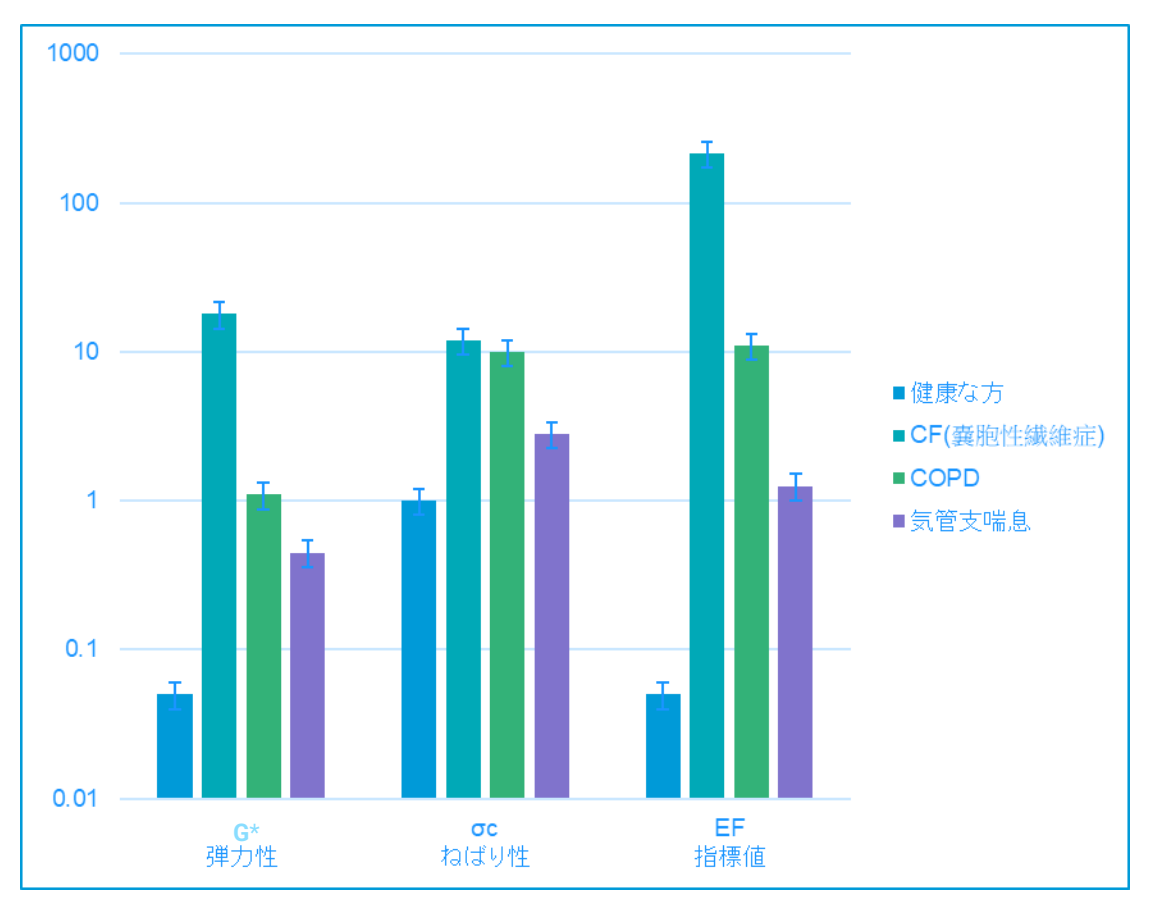

- 健康な方に比べ、肺疾患の方は痰の弾力 性、ねばり性がともに増加
- 指標値である EF は CFで 4000 倍、 COPDが 200 倍、気管支喘息が 20 倍
- 疾患の症状の変化や治療薬の効果を指標 として確認することが可能

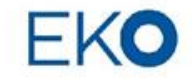

世界の導入先

◎大学・大学病院 ・呼吸器 ・高分子・レオロジー関係

◎製薬メーカー

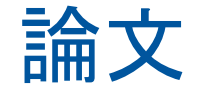

 Serisier, D.J., Carroll, M.P., Shute, J.K. et al. Macrorheology of cystic fibrosis, chronic obstructive pulmonary disease & normal sputum. Respir Res 10, 63 (2009).

• Hurst, J.R., Wedzicha, J.A. Management and prevention of chronic obstructive pulmonary disease exacerbations: a state of the art review. BMC Med 7, 40 (2009).

 Nettle, C., Jenkins, L., Curtis, D., Badiei, N., Lewis, K., Williams, P. & Daniels, D. (2017). Linear rheology as a potential monitoring tool for sputum in patients with Chronic Obstructive Pulmonary Disease (COPD). Biorheology, 1-14.

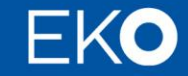

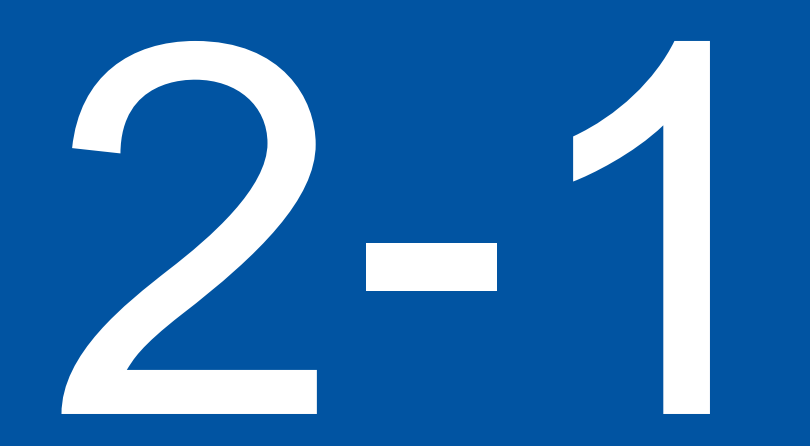

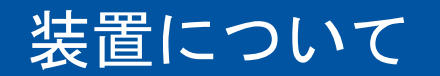

プレゼンテーションタイトル、20<u>XX/MM/DD</u>

名前 <u>, 部署</u>

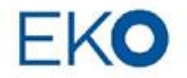

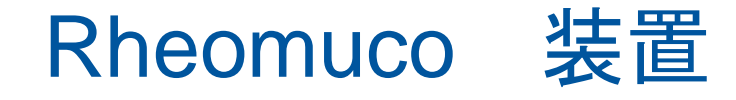

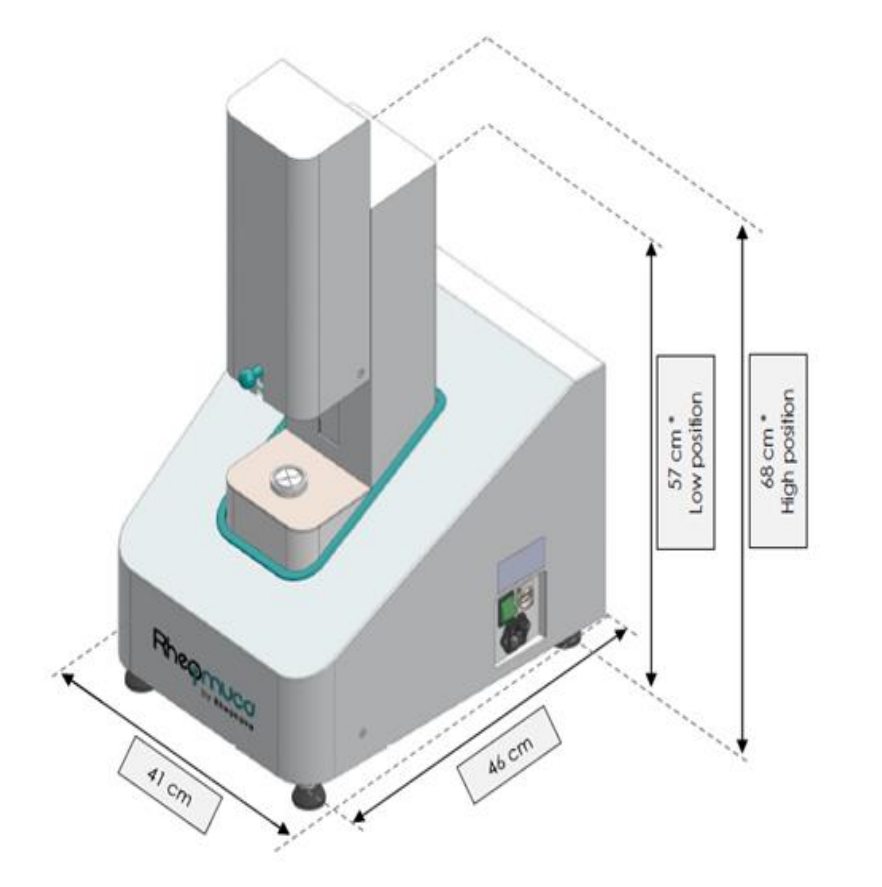

- ・必要なものは装置とPC、電源(トランス)のみ
- ・コンプレッサーや循環恒温水槽など付帯設備は不要 • 温調はペルチェを使用 (設定温度 37±1 ℃)

測定プレート

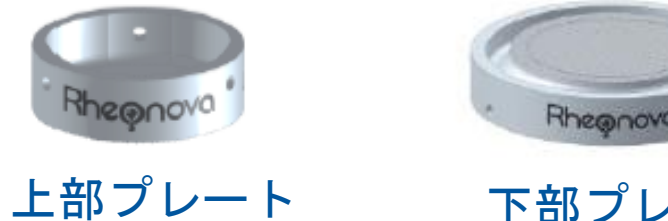

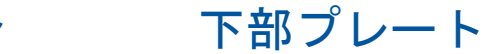

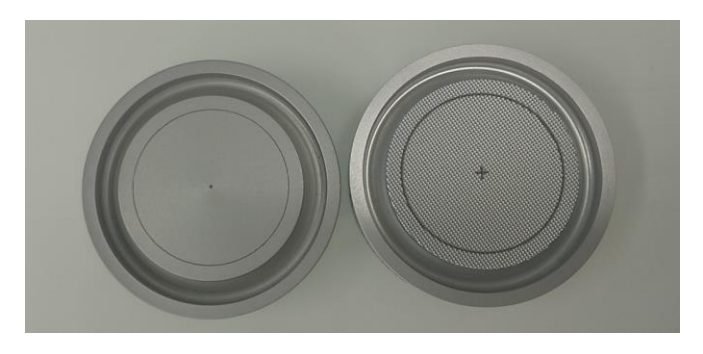

表面が平らのもの、ざらざらしているものの2種類があります。

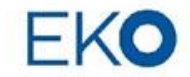

# Rheomucoでわかること

痰の物性評価方法

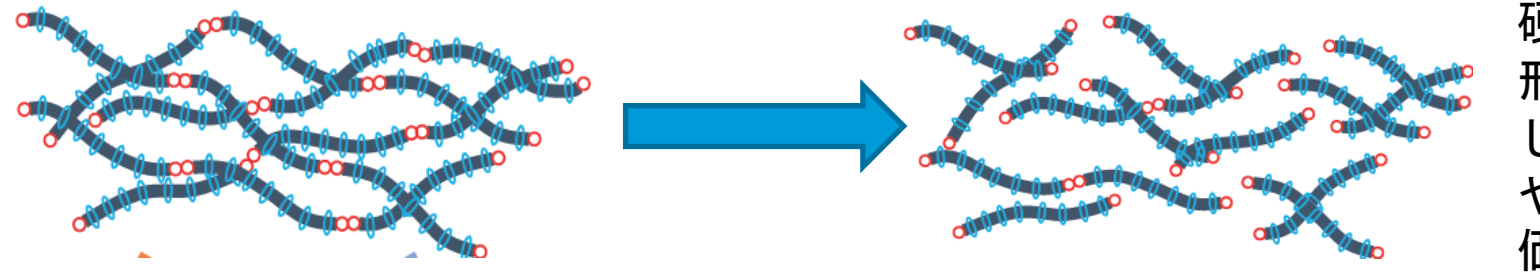

硬さやねばりは痰を引っ張り、変 形させていき徐々に変形量を増や していった時の千切れていく様子 や構造が壊れる力をみることで評 価することができます。

#### Rheomucoでの評価

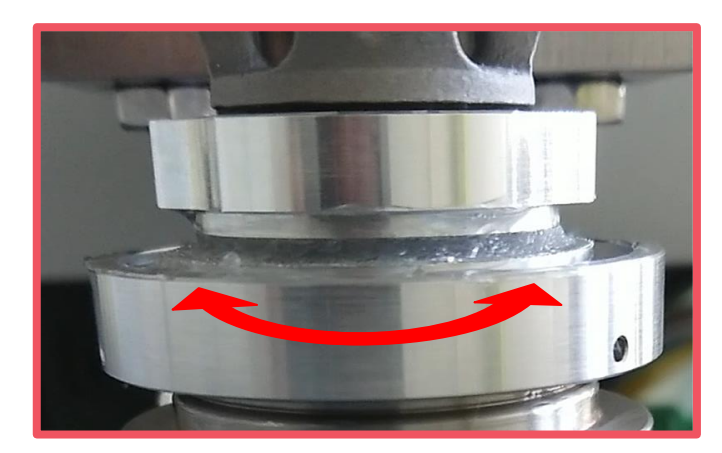

Rheomucoではサンプルを上下プレートで挟み回転振動を痰に与える操作をします。 回転振動の距離を徐々に増やしていくことでサンプルが千切れていく様子や、その時の構造 が壊れる力を評価することが可能です。

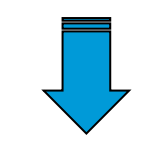

- 粘液の弾力性、ねばり性を数値化
- 分子ネットワークの強さ

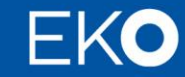

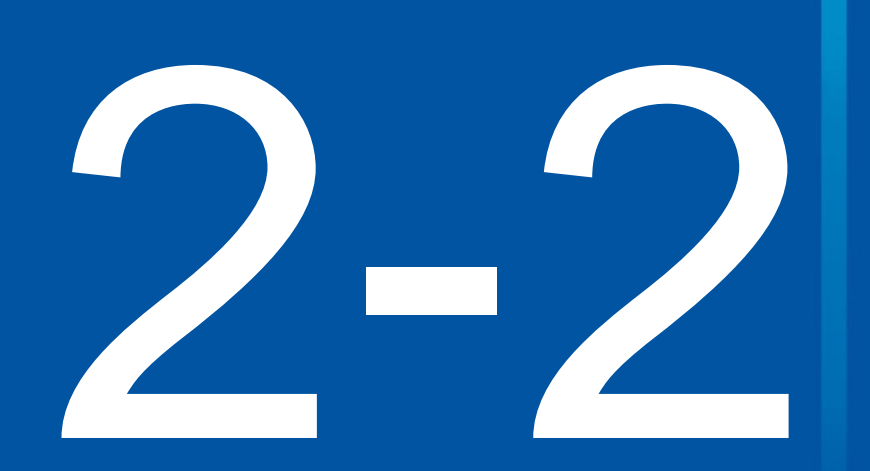

### ソフトウェアについて

プレゼンテーションタイトル、20XX/MM/DD

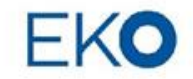

# Rheomuco ソフトウェア

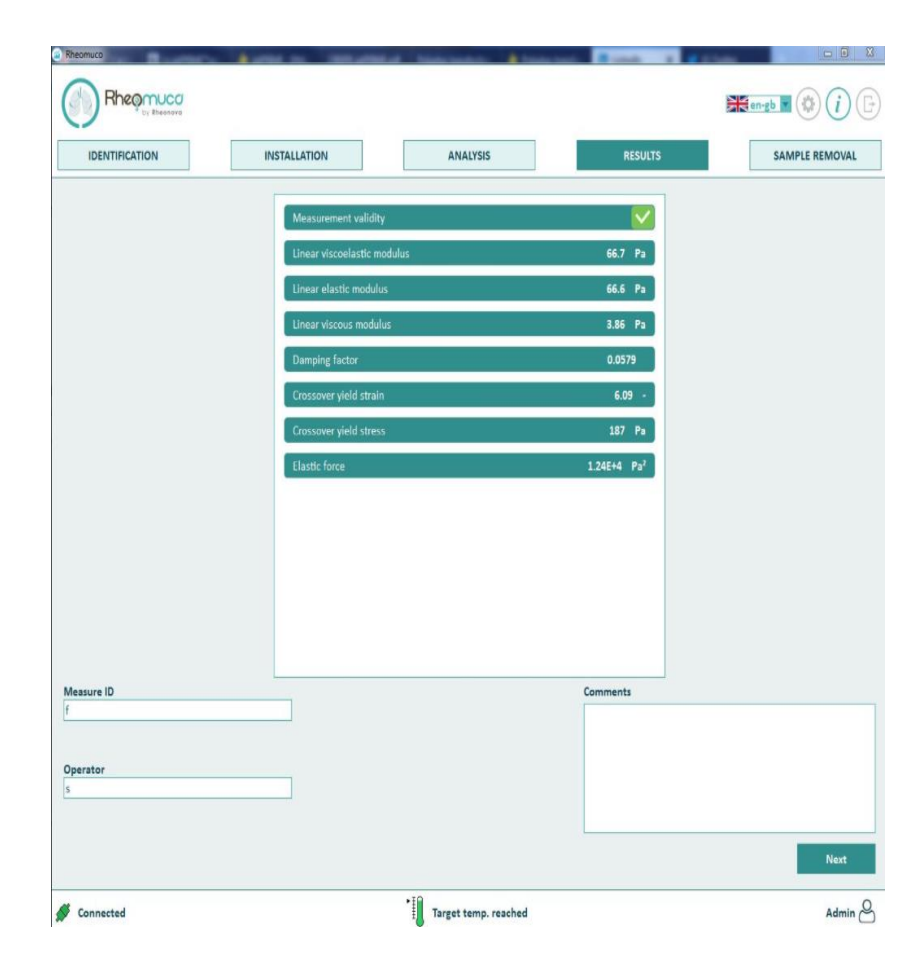

### Rheomucoのソフトウェアの特徴は誰で も簡単に測定、評価が可能な点です。

- 操作手順が画面に表示され手順に沿って作業を するだけ
- 測定条件の入力もなし
- 結果の解析も不要で、測定終了と同時に数値を 表示
- レポートの自動作成

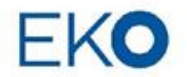

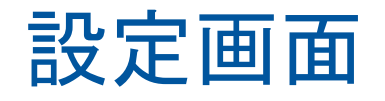

#### ソフトウェアで手順を確認しながら測定を進めることができるので どなたでも簡単に測定を始められます。

| Rheomuco - Medical | version                          |          |         | - 🗆 X                                      |                                    |
|--------------------|----------------------------------|----------|---------|--------------------------------------------|------------------------------------|
| Rheor              | MUCO                             |          |         | (i) (c) (c) (c) (c) (c) (c) (c) (c) (c) (c |                                    |
| IDENTIFICATI       | ION INSTALLATION                 | ANALYSIS | RESULTS | SAMPLE REMOVAL                             |                                    |
| STEP 1             | Install the measuring geometries |          |         | •                                          | Step1:プレートの取り付け                    |
| STEP 2             | Start automatic calibration      |          |         |                                            | Step2:キャリブレーション                    |
| STEP 3             | Place the sample                 |          |         |                                            | Step3:サンプルのセット                     |
| STEP 4             | Lower measuring head             |          |         |                                            | Step4:上部プレートを下げる                   |
| STEP 5             | Check sample installation        |          |         | •                                          | Step5:サンプルセッティング状況の<br>確認          |
| STEP 6             | Lower the protective cover       |          |         |                                            | <sup>唯認</sup><br>Step6:カバーのレバーを下げる |
|                    |                                  |          |         |                                            |                                    |
|                    |                                  |          |         |                                            | 測定前の設定もこれだけです。                     |

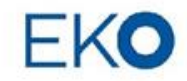

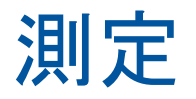

#### ≪測定はじめ≫

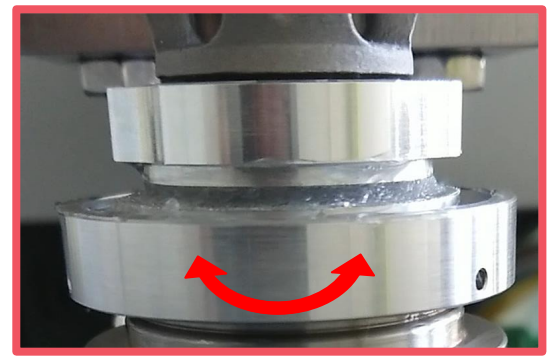

動きが小さい (=歪みが小さい)

≪測定後半≫

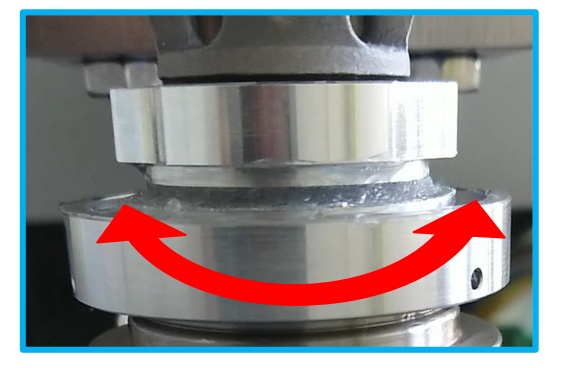

動きが大きい(=歪みが大きい)

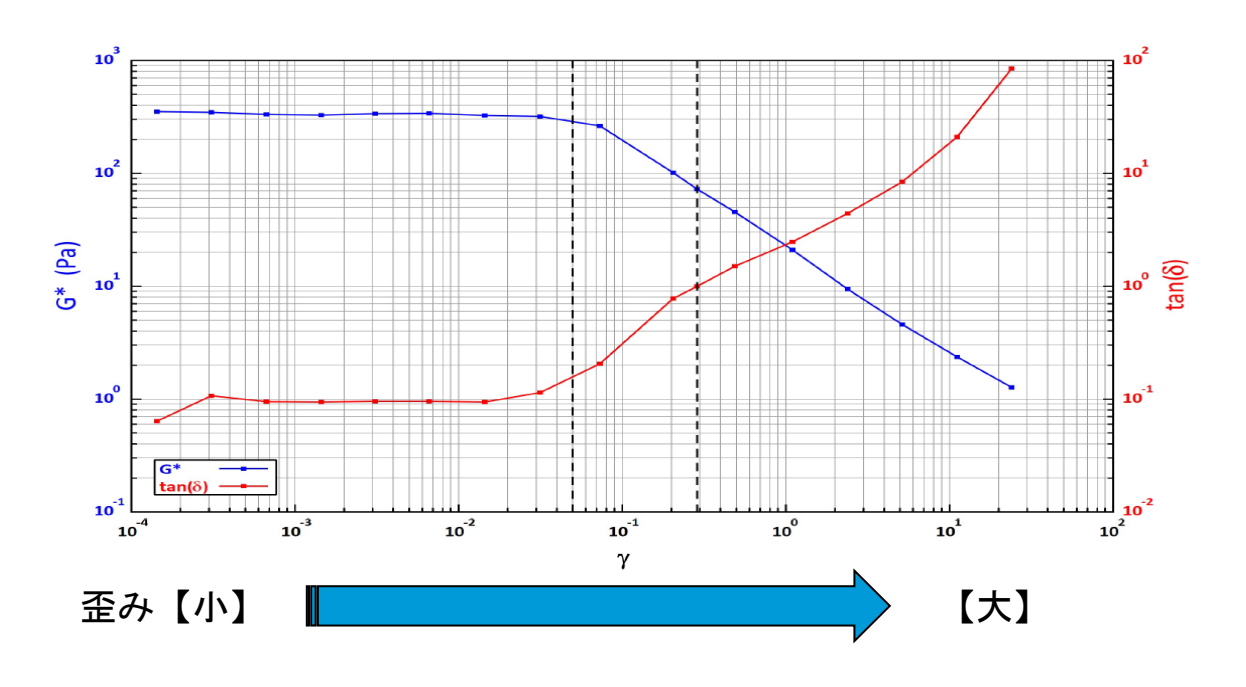

歪みを徐々に大きくしていき 左図のようなグラフをかけるような 測定を行っています 測定データ

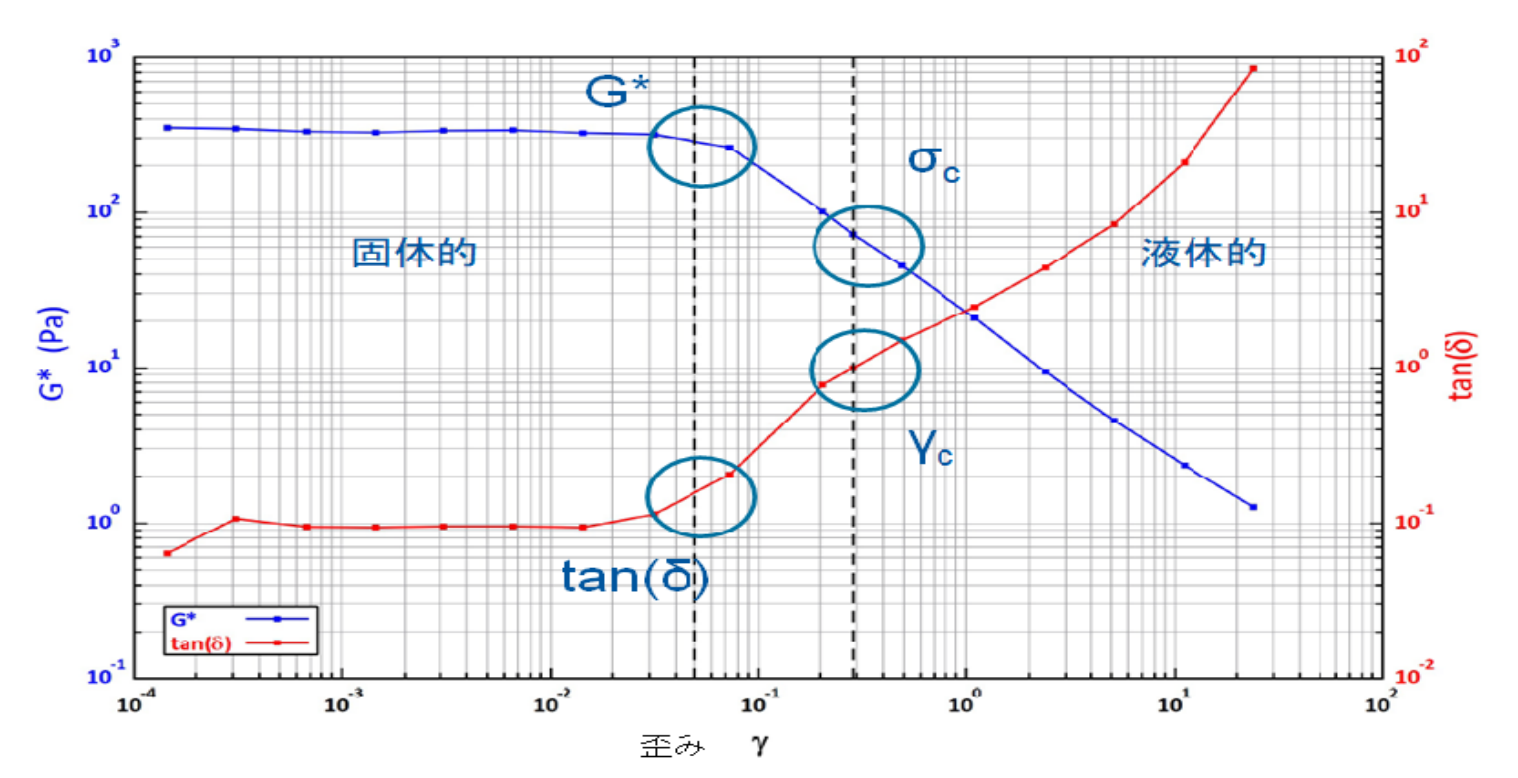

G\*:物体の硬さ(青線) tan(δ):やわらかさ(赤線)

| 粘弾性係数 | G*             | 粘液の硬さ、分子ネットワークの強さ |
|-------|----------------|-------------------|
| 減衰係数  | tan(δ)         | 粘稠性、ねばり、やわらかさ     |
| 臨界ひずみ | Υ <sub>c</sub> | 流動しはじめるときのひずみ     |
| 降伏応力  | σ <sub>c</sub> | 流動しはじめるときの応力      |

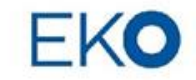

## 測定結果

#### ソフトが測定の妥当性を自動的に判断します。 また測定されたデータから評価ポイントを自動で抽出し指標を算出表示します。

| Valid results: linear properties picked at $\gamma$ = 0.05, flow point found |                |         |
|------------------------------------------------------------------------------|----------------|---------|
| Viscoelastic modulus                                                         | G*             | 3.32 Pa |
| Damping factor                                                               | tan(δ)         | 0.338   |
| Critical strain                                                              | Yc             | 7.5     |
| Critical stress                                                              | σ <sub>c</sub> | 16.6 Pa |

| 粘弾性係数 | G*           | 粘液の硬さ、分子ネットワークの強さ |
|-------|--------------|-------------------|
| 減衰係数  | tan(δ)       | 粘稠性、ねばり、やわらかさ     |
| 臨界ひずみ | Yc           | 流動しはじめるときのひずみ     |
| 降伏応力  | $\sigma_{c}$ | 流動しはじめるときの応力      |

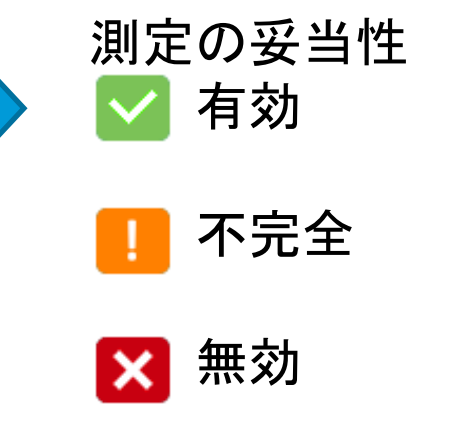

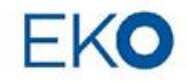

# 自動レポート

Rheomuca by Rheomova

CONFIDENTIAL

DID\MEARP\V1.0

#### Rheomuco Measurement report

| Measurement parameters     |                       |  |
|----------------------------|-----------------------|--|
| Date - time                | 10 Jun 2020 - 4:16 PM |  |
| Measurement identification | test EN               |  |
| Operator (profile)         | PB (Administrator)    |  |
| Temperature setpoint       | 37 °C                 |  |
| Gap                        | 1 mm                  |  |
| Geometries                 | rough, 25 mm          |  |
| Reinstalled sample         | no                    |  |

| Measurement result       |        | Value                                                                |
|--------------------------|--------|----------------------------------------------------------------------|
| Measurement validity (1) |        | Valid results: linear region picked at 0.05 strain, flow point found |
| Viscoelastic modulus     | G      | 3.32 Pa                                                              |
| Damping factor           | tan(δ) | 0.338                                                                |
| Critical strain          | Yc     | 7.5                                                                  |
| Critical stress          | σc     | 16.6 Pa                                                              |

<sup>10</sup> The measurement is valid if and only if no software or hardware incoherence are detected by the operating software during the analysis or by the algorithm during results treatment (see page 2)

Comments

- ・自動データ分析
   PDF測定レポート:
  - 測定パラメータ
  - 結果
  - ひずみ曲線

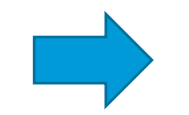

結果の数値を自動的に算出